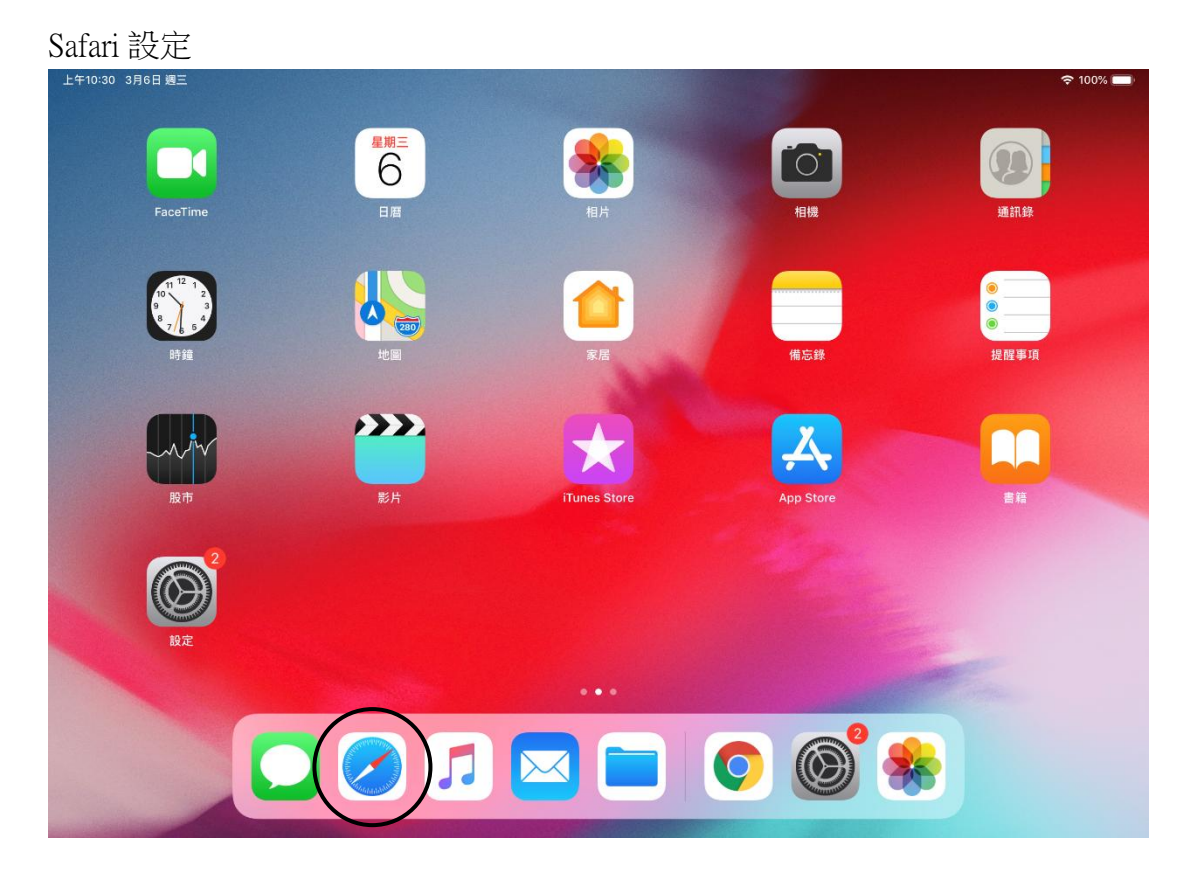

# 使用 WeM 流動系統前 - 適用於 iOS (iPhone / iPad)

## Safari 設定 1

設定 > Safari > 阻擋彈出式視窗 > 啟用

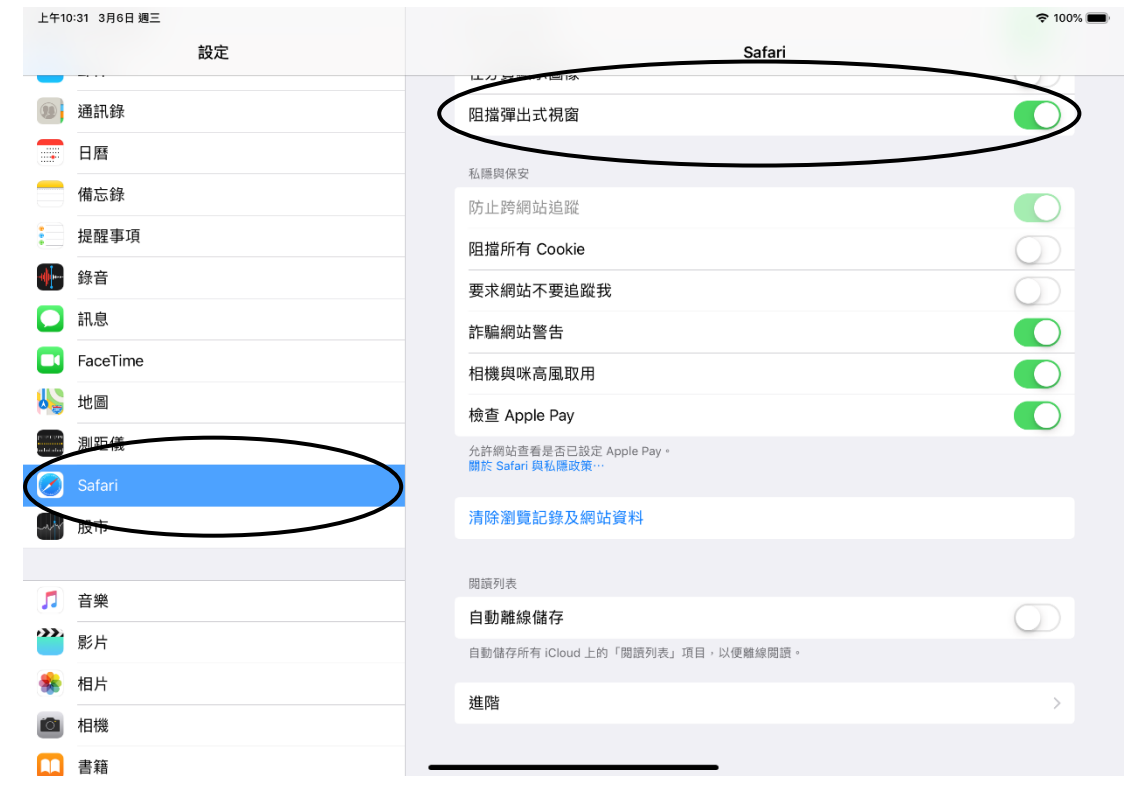

#### Safari 設定 2

| 上午10:31 3月6日 週三 |                          |            |
|-----------------|--------------------------|------------|
| 設定              | Safari                   |            |
| 通知集             |                          |            |
|                 | 阻擋弹击式祝茵                  |            |
|                 | 私隱與保安                    |            |
| 備忘錄             | 防止跨網站追蹤                  |            |
| 提醒事項            | 阻擋所有 Cookie              | $\bigcirc$ |
| ₩ 錄音            | 要求嗣始不要追蹤我                | 0          |
| ▶ 訊息            | 詐騙網站警告                   |            |
| FaceTime        | 相機與咪高風取用                 |            |
| 😼 地圖            | 檢查 Apple Pay             |            |
| 測距儀             | 允許ᇑ站查看是否已設定 Apple Pay。   |            |
| 🕗 Safari        | 關於 Safari 與私德政策…         |            |
| 股中              | 清除瀏覽記錄及網站資料              |            |
|                 |                          |            |
| ♬ 音樂            | 崩頭列表<br>白 <b>動 號線(秩方</b> | $\bigcirc$ |
| 影片              | □ = 24 PER RAY RELT      | $\bigcirc$ |
| 🌸 相片            |                          |            |
|                 | 進階                       | >          |

# Safari 設定 3

設定 > Safari > 進階 > JavaScript > 啟用

| 上午10:32 3   | 月6日 週三   |      |                                                                                   | 奈 100% 🔳   |
|-------------|----------|------|-----------------------------------------------------------------------------------|------------|
|             | 設定       | Safa | uri 進階                                                                            |            |
| 通訊          | 錄        |      |                                                                                   |            |
| 日暦          |          |      | 網站資料                                                                              | >          |
| 備忘          | 錄        | 6    | lavaScript                                                                        |            |
| 是醒          | 事項       |      |                                                                                   |            |
| 🔶 錄音        | :        |      | 網頁檢閱器                                                                             | $\bigcirc$ |
| 💭 訊息        | ,        |      | 如要使用「網頁檢閱器」,請使用接線連接電腦上的 Safari,並從「開發者」選單中選擇你的 ii<br>腦上 Safari 的「進階」偏好設定畝用「開發者」選單。 | Pad。你可以在電  |
| 🔽 Face      | eTime    |      | Experimental Features                                                             |            |
| Ы 地圖        | l        |      |                                                                                   | · · ·      |
| 測距          | 儀        |      |                                                                                   |            |
| 🗷 Safa      | ri       |      |                                                                                   |            |
| 🔐 股市        | i        |      |                                                                                   |            |
|             |          |      |                                                                                   |            |
| <b>月</b> 音樂 | <u>.</u> |      |                                                                                   |            |
| 🎬 影片        |          |      |                                                                                   |            |
| 🌸 相片        |          |      |                                                                                   |            |
|             |          |      |                                                                                   |            |

## Safari 設定 4

請於應用程式商店內安裝 Adobe Reader。

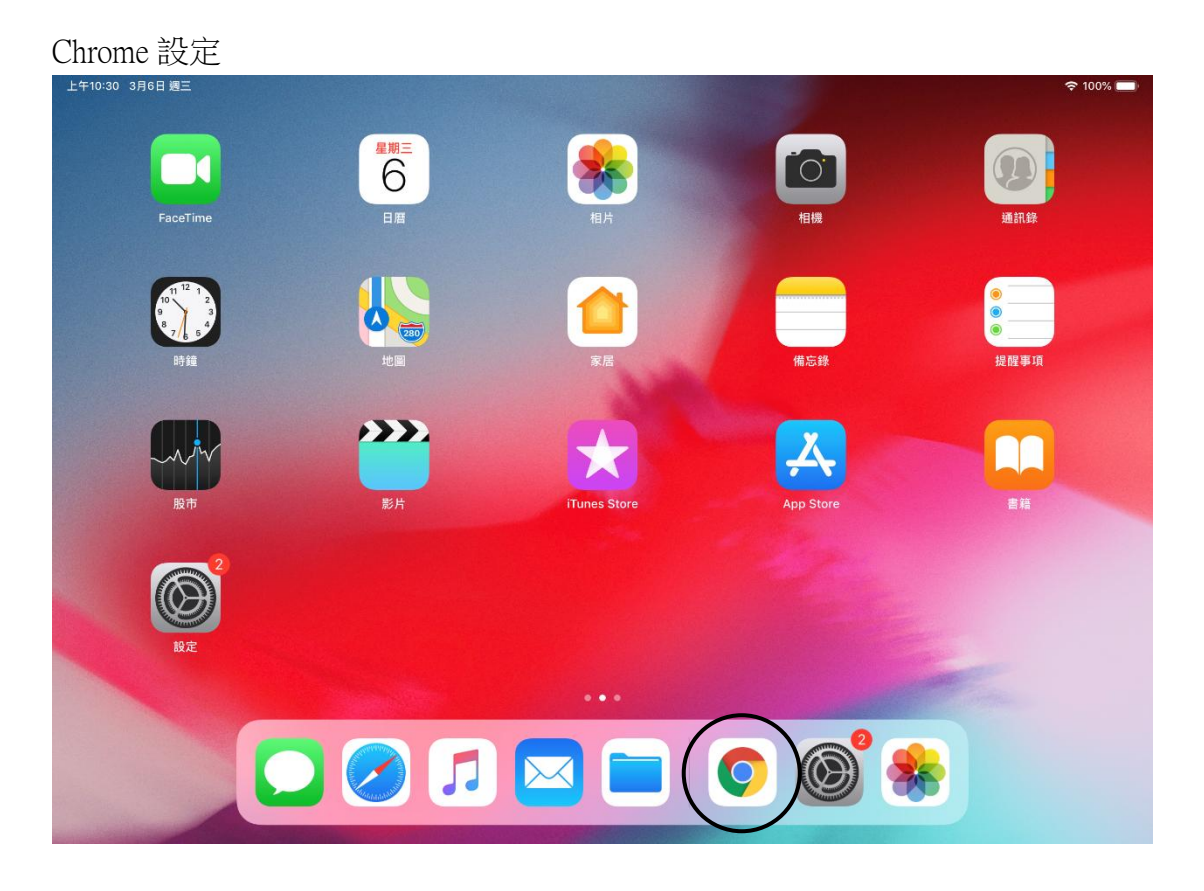

#### Chrome > 設定

| 下午4:20 3月6日 週三<br>Phaboutblank X + |               |    | ¢     | 94% 🗩        |
|------------------------------------|---------------|----|-------|--------------|
|                                    | © about:blank | Ļ  | ☆ ₫   |              |
|                                    |               | +  | 新分頁   |              |
|                                    |               |    | 新無痕式分 | 頁            |
|                                    |               | *  | 書籤    |              |
|                                    |               | E  | 閱讀清單  |              |
|                                    |               | 5  | 最近開啟的 | 分頁           |
|                                    |               | 0  | 歷史記錄  | _            |
|                                    |               | 0  | 設定    | $\mathbf{)}$ |
|                                    |               | Q: | 稍後閱讀  |              |
|                                    |               | *  | 書籤    |              |
|                                    |               |    |       |              |
|                                    |               |    |       |              |
|                                    |               |    |       |              |
|                                    |               |    |       |              |

# Chrome 設定 1

內容設定 > 封鎖彈出式視窗 > 封鎖彈出式視窗 > 啟用

| 下午4:20 3月6日 週三 |     |                    |            |   |   | <b>?</b> 94% | % 🔲   |
|----------------|-----|--------------------|------------|---|---|--------------|-------|
| 🗋 about:blank  | × + |                    |            |   |   |              | 1     |
| < > G (        |     | ① about:blank      |            | Ŷ | ☆ | Û            | • • • |
|                |     | 封鎖谓出式泪窗            | 伯親         |   |   |              |       |
|                | · · | 到跌洋山北仍因            | 2019年4     |   |   |              |       |
|                |     | <sup>貨彈</sup> 出式視窗 | $\bigcirc$ |   |   |              |       |
|                |     |                    |            |   |   |              |       |
|                |     |                    |            |   |   |              |       |
|                |     |                    |            |   |   |              |       |
|                |     |                    |            |   |   |              |       |
|                |     |                    |            |   |   |              |       |
|                |     |                    |            |   |   |              |       |
|                |     |                    |            |   |   |              |       |
|                |     |                    |            |   |   |              |       |
|                |     |                    |            |   |   |              |       |
|                |     |                    |            |   |   |              |       |
|                |     |                    |            |   |   |              |       |
|                |     |                    |            |   |   |              |       |

**Chrome 設定 2 (與 Safari 設定 4 相同)** 請於應用程式商店內安裝 Adobe Reader。

# 使用 WeM 流動系統前 - 適用於 Android

瀏覽器設定

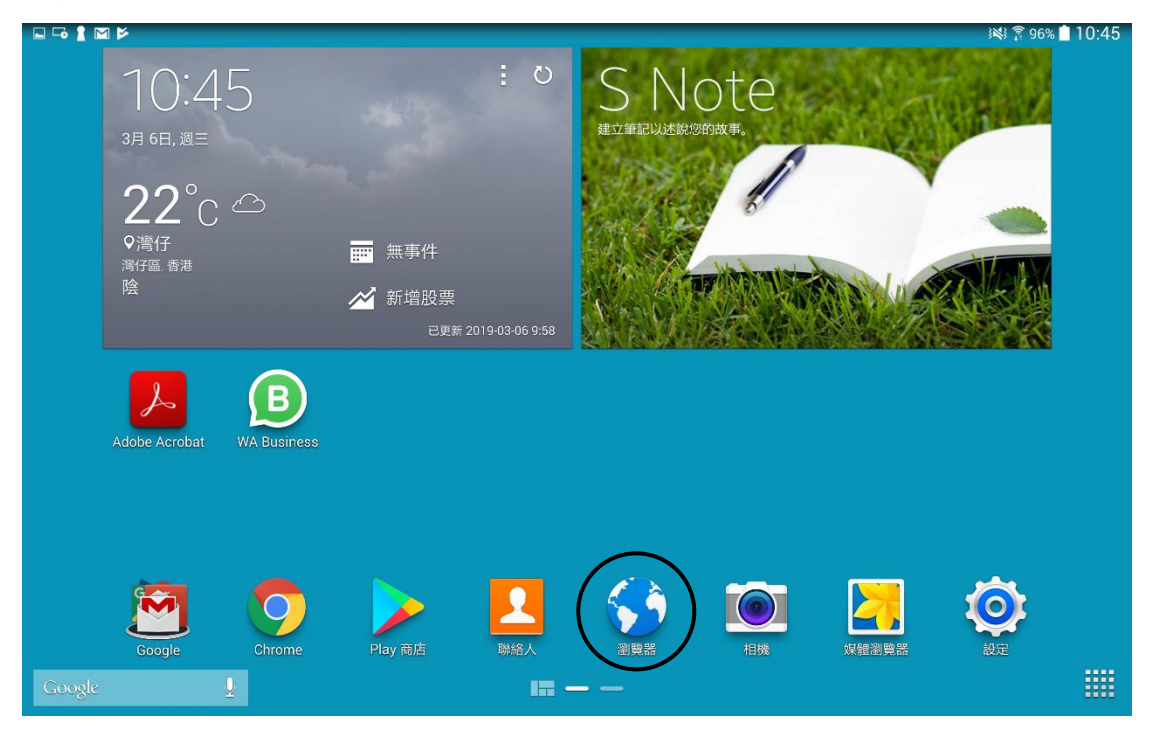

瀏覽器 > 右上角按鈕 > 設定

|                                              | $\frown$     |
|----------------------------------------------|--------------|
| 👌 about:blank 🗙 🔪 🕂                          | ( E <b>)</b> |
| $\leftarrow \rightarrow \uparrow$ aboutblank | 開行只叫         |
|                                              | 分享透過         |
|                                              | 在頁面上尋找       |
|                                              | 同步開啟的頁面      |
|                                              | 桌面檢視         |
|                                              | 列印           |
|                                              | 關閉全部         |
|                                              | 設定           |
|                                              | 說明           |

#### 瀏覽器設定 1

內容設定 > 接受 cookies、啟用 JavaScript 及封鎖彈出視窗

| く 設定                        |                               |              |
|-----------------------------|-------------------------------|--------------|
| 基本                          | 内容設定                          |              |
| <b>帳戶</b><br>登入到您的三星帳戶。     | 内容設定                          |              |
| 設定首頁                        | 接受 Cookies                    | $\checkmark$ |
| 自動完成表單                      | <b>啟用定位功能</b><br>允許網站請求存取您的位置 | $\checkmark$ |
| 設定網頁表格自動填寫的文字。<br><b>進階</b> | 啟用 JavaScript                 |              |
| 私隠                          | 封鎖彈出視窗 封鎖彈出視窗。                |              |
| 螢幕與文字                       | 下載項目                          | >            |
| 內容設定                        | <b>網址設定</b><br>個別網站的進階設定      |              |
| 頻寬管理                        | 網絡通知                          |              |
|                             | <b>啟用通知</b><br>按需要            | >            |
|                             | <b>清除通知</b><br>清除網站的通知存取。     | >            |
|                             | 重設                            |              |
|                             | 重設設定                          | >            |

### 瀏覽器設定 2

請於 Play Store 內安裝 Adobe Reader。

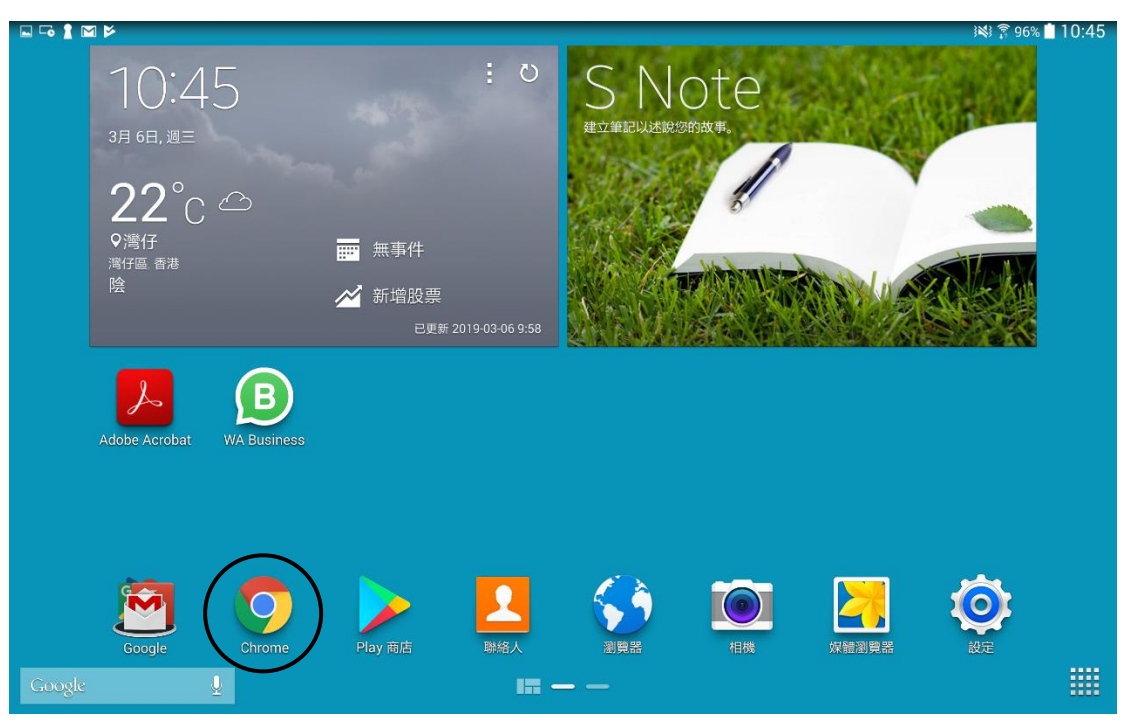

# Chrome > 右上角按鈕 > 設定

| $\leftrightarrow$ $\rightarrow$ C | about:blank | 新增分頁    |
|-----------------------------------|-------------|---------|
|                                   |             | 新無痕式分頁  |
|                                   |             | 書籤      |
|                                   |             | 最近開啟的分頁 |
|                                   |             | 歷史記錄    |
|                                   |             | 下載      |
|                                   |             | 分享      |
|                                   |             | 在網頁中尋找  |
|                                   |             | 加到主畫面   |
|                                   |             | 電腦版網站   |
|                                   |             | 設定      |
|                                   |             | 說明與意見回饋 |

#### Chrome 設定

#### Chrome 設定1

網站設定 > Cookie 允許 / 封鎖第三方 Cookie 不封鎖

| A |                                               | i 16:43 🖹 🕯 الجنوبي 🕅 🕅 |
|---|-----------------------------------------------|-------------------------|
| ÷ | Cookie                                        | Q. :                    |
| / | Cookie<br>允許網站儲存及續取 Cookie 資料 (建議)            |                         |
|   | <b>允許第三方 Cookie</b><br>第三方網站可以儘存及讀取 Cookie 資料 |                         |

#### Chrome 設定 2

網站設定 > JavaScript > 允許

| L -0 | O                                    | 3 <b>X</b> 3 🗊 84% 🛑 | 14     | :31 |
|------|--------------------------------------|----------------------|--------|-----|
| ÷    | JavaScript                           | c                    | ι      | :   |
|      | JavaScript<br>允許網站執行 JavaScript (建调) |                      | $\geq$ | >   |

# Chrome 設定 3

網站設定 > 彈出式視窗與重新導向 > 關閉

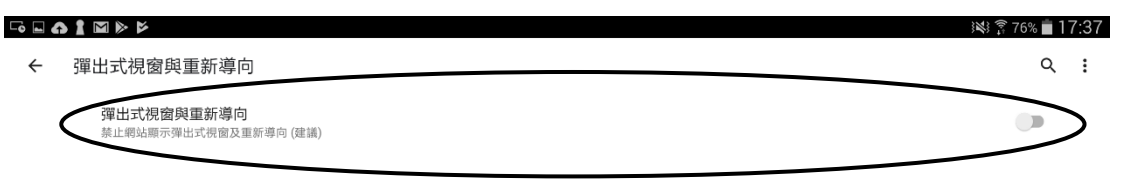

#### Chrome 設定 4 (與瀏覽器設定 2 相同)

請於 Play Store 內安裝 Adobe Reader。